## Attendance App-ல் மாணவர்களின் வருகையை பதிவு செய்யும் முறை

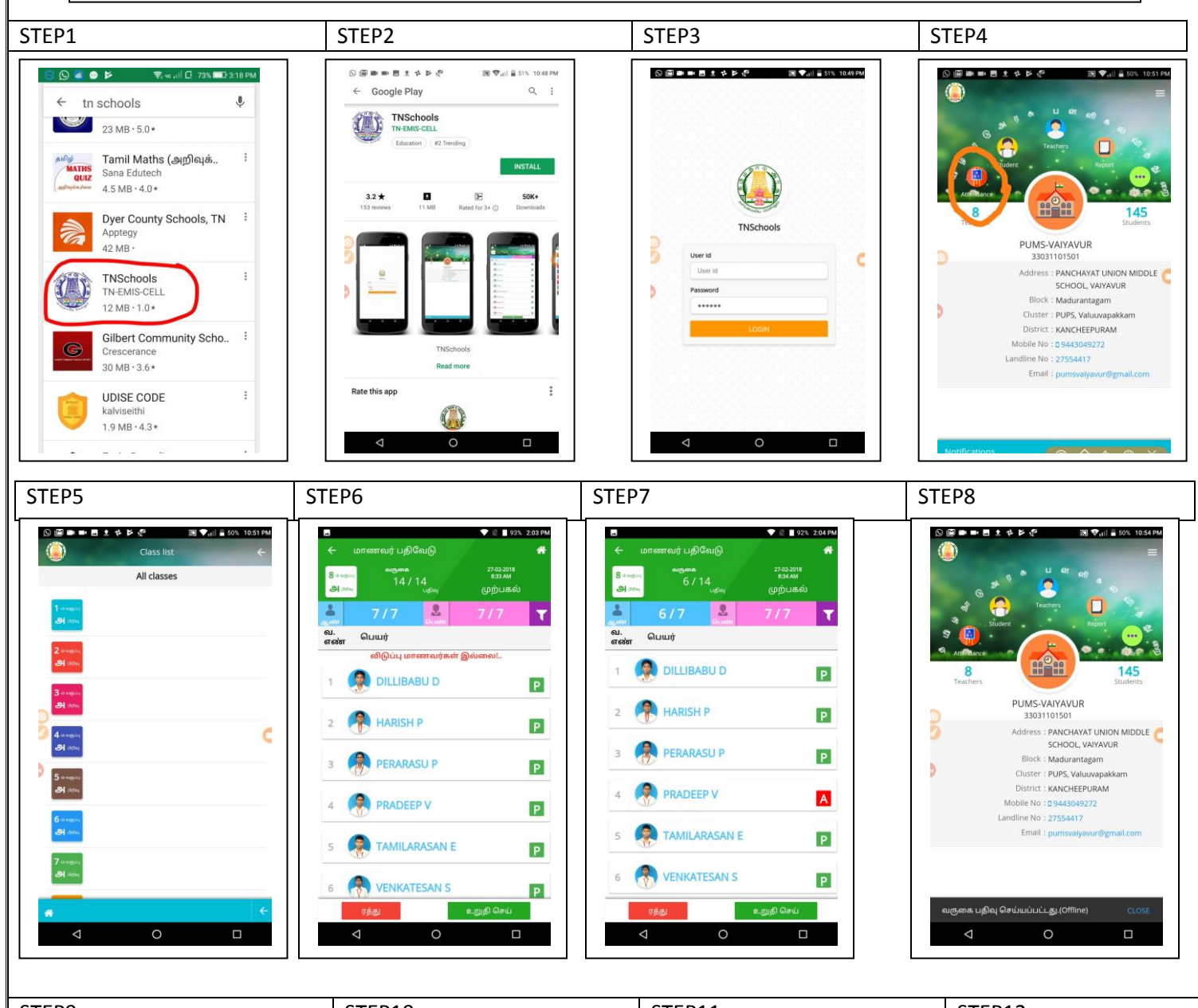

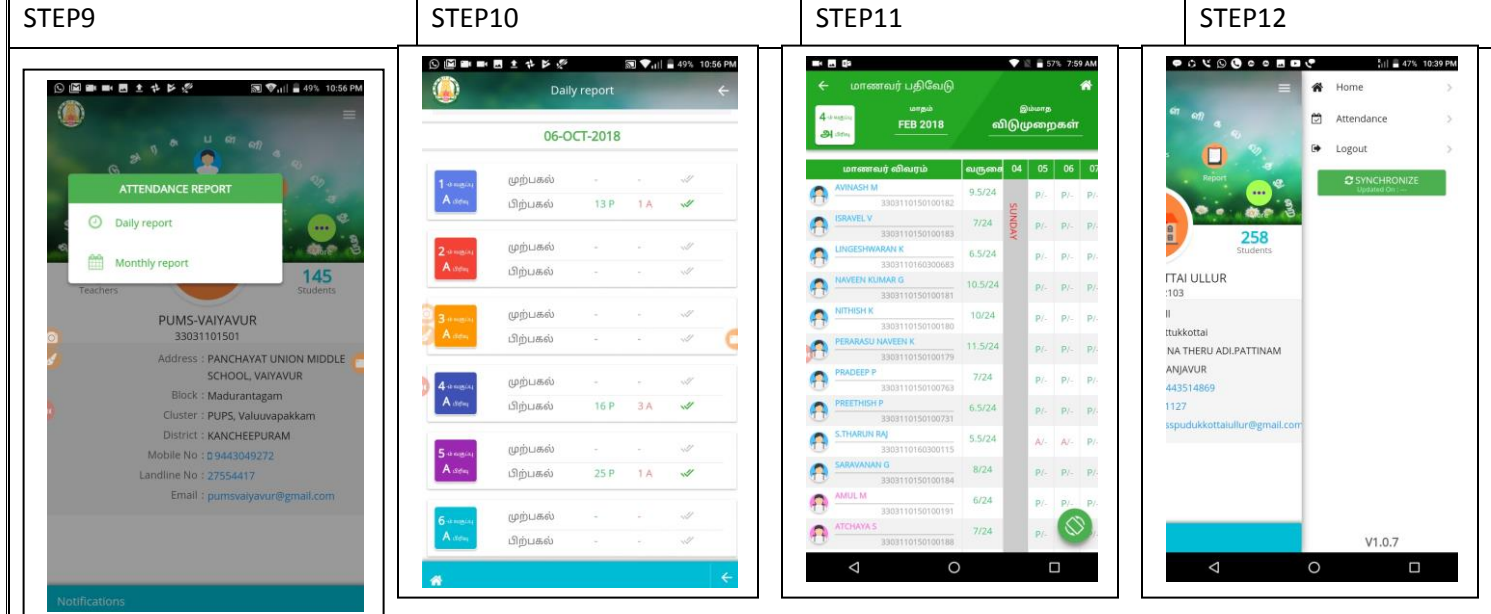

STEP 1: Play store இல் tnschools என்று TYPE செய்யவேண்டும்.

STEP 2: Openஐ Click செய்ய வேண்டும்.

STEP 3: EMIS யில் TYPE செய்வது போலவே USER ID, PASSWORD TYPE செய்யவேண்டும்

STEP 4: மாணவர் பதிவேட்டை அழுத்தவேண்டும்.

STEP 5: உங்கள் வகுப்பை அழுத்தவேண்டும்.

STEP 6: P என்று அனைவருக்கும் ஏற்கனவே இருக்கும். P ஐ அழுத்தினால் Aஆக மாறிவிடும்.

STEP 7: A என்பது ABSENTஐ குறிக்கும். [ இந்த Aஐ மீண்டும் அழுத்தினால்

P ஆக மாறிவிடும் என்பதை கவனத்தில் கொள்க ] . இறுதியாக சமர்பிக்கவும் என்று அழுத்தவும்.

STEP 8: OFFLINE-ல் பதிவு செய்யபட்டது என்ற செய்தி வெளிப்படும். மேலே உள்ள Report BUTTON ஐ அழுத்தவும்.

STEP 9: தினசரி அறிக்கை வெளிப்படும். INTERNET CONNECTION இருந்தால் மட்டுமே <u>உடனே</u>பதிவு ஆகும். பதிவு ஆனதை உறுதி செய்ய பச்சை நிற Tick markஐ கவனிக்கவும்.

STEP 10: உங்களுடைய முந்தைய நாட்களின் பதிவுகளையும் நீங்கள் பார்த்துக்கொள்ளலாம். முந்தைய நாட்களில் பதிவாகவில்லை எனில் அன்றைய தேதியில் நீங்கள் ஒருமுறைகூட SYNCRONIZE செய்யவில்லை என்று அர்த்தம்.

STEP11: மாதாந்திர அறிக்கையை கீழும் மேலுமாக SCROLL செய்து பார்த்துக்கொள்ளலாம்.

STEP12: மூன்று கோடிட்ட BUTTONஐ மெல்லஅழுத்தி தள்ளினால் SYNCRONIZE BUTTON வெளிப்படும். அதில் தேதி இருக்கும். அதை அழுத்தினால் தேதி மாறிவிடும். இதற்கு INTERNET CONNECTION தேவை என்பதை நினைவில் கொள்க.

## <u>உங்கள் கவனத்திற்கு</u>

- காலை ஒன்பதரை மணிக்குள் மாணவர் பதிவேட்டை பதிவுசெய்தாக வேண்டும்.
- அதற்கு பிறகு வரும் மாணவர்களை பதிவு செய்யும்போது தாமத வருகை என்று காட்டும்
- மதியம் 12 மணிக்குமேல் தானாகவே பிற்பகல் என்று மாறிவிடும். அதற்குமேல் முற்பகல் பதிவு செய்யமுடியாது.
- 4. பள்ளிக்கு வந்த மாணவன், சில மணி நேரம் கழித்து பள்ளியை விட்டு வெளியேற நேர்ந்தால், (after 11AM in the Morning and after 3 pm in the Evening) இதனை மீண்டும் பதிவு செய்யும் போது (Leftout) என்று காட்டும். இது மேல் வகுப்பு ஆசிரியர்களுக்கு பெரிதும் உதவியாக இருக்கும் . நாளடைவில் பெற்றோர்களுக்கு *SMS* அனுப்பவும் வாய்ப்பு உண்டு.
- 5. அதேபோல் எந்த இடத்தில், எந்த நேரத்தில் பதிவுசெய்கிறீர்கள் என்பதும் பதிவாகிவிடும். நீங்கள் பதிவு செய்த நேரமும் இடமும் உயர் அதிகாரிகளின் Login-ல் காட்டும்.

## <u>பொதுவான கேள்வி</u>

1. INTERNET இல்லை என்றாலும் வேலைசெய்யுமா?

<u>பதில்</u>: கவலைவேண்டாம். OFFLINE இல் பதிவுசெய்யும். பிறகு INTERNET SIGNAL கிடைக்கும் போது தானாகவே பதிவேற்றம் செய்யும். (ஒரு நாளில் ஒருமுறையாவது இண்டர் நெட்டில் உங்கள் ANDROID MOBILE PHONEஐ சிறிது நேரம் இணைத்து synchronize buttonஐ அழுத்திட வேண்டும்)

If there are any Corrections in the Attendance App data, it may be corrected in the EMIS. <u>Whatever in EMIS it will be reflected in</u> <u>the Attendance App</u>. [for Example. Name of the student, Name of the School, Photo of the student, etc.]

Contact Email: tnschools.register@gmail.com

## Contact Phone number: Toll Free number 14417